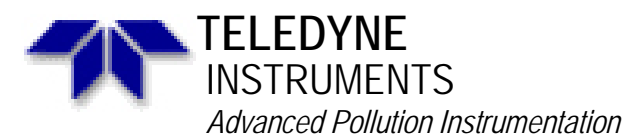

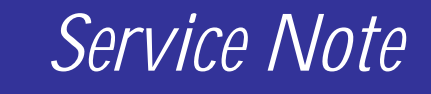

A Teledyne Technologies Company 6565 Nancy Ridge Dr., San Diego, CA 92121-2251 Phone (858) 657-9800 Fax: (858) 657-9818 Toll Free 1800 324-5190 E-mail: api-customerservice@teledyne.com http://www.teledyne-api.com

> 05-006A 1 April 2005

# ETHERNET CONNECTION (DIRECT FROM LAPTOP)

### I. <u>PURPOSE</u>:

To give instructions on how to connect directly from a laptop to an instrument via Ethernet.

- II. <u>TOOLS</u>: None
- III. <u>PARTS</u>: Ethernet Patch Cable (must be a cross over cable and not a network cable)

### IV. <u>PROCEDURE</u>:

In order to connect using the instruments Ethernet you must have the INET enabled already. If not please follow the **ENABLING INET PROCEDURE**.

## ENABLING INET PROCEDURE

- 1. From the MAIN MENU press **SETUP-MORE-COM-ENTR**. Ensure that **INET** is an active button if not please follow step 2. If it is go to the **DIRECT CONNECTING FROM LAPTOP TO ANALYZER** procedure.
- 2. From the MAIN MENU press **SETUP-MORE-DIAG-929-ENTR**. Press **NEXT** until you come to **FACTORY OPTIONS** and then press **ENTR**.
- 3. Press NEXT until you come to **INTERNET ENABLE** or something similar. Turn this **ON** and press **ENTR**.
- 4. Press EXIT and exit all the way out to the MAIN MENU.
- 5. Power CYCLE the instrument and repeat step 1.

ETHERNET CONNECTION (DIRECT FROM LAPTOP) 05-006 Rev <u>A</u> Page 1 of 4

### DIRECT CONNECTING FROM LAPTOP TO ANALYZER

- 1. From your Laptop go into the **COMMAND PROMPT** menu.
  - a. Windows XP Start/ All programs/ Accessories/ Command prompt
  - b. Window 98 Start/ Programs/ Ms Dos Prompt

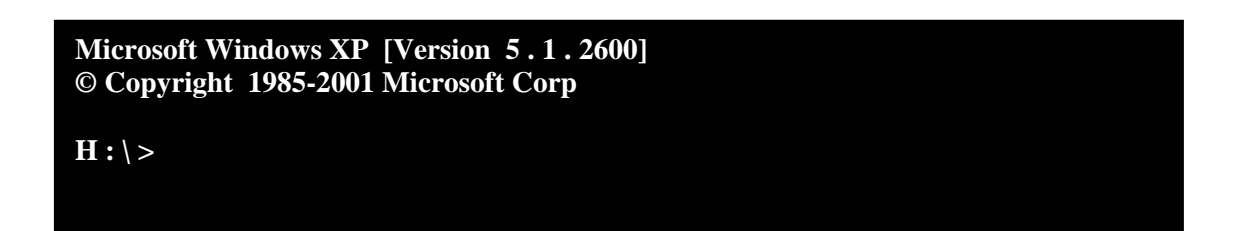

2. Type in **ipconfig** and press enter.

Microsoft Windows XP [Version 5.1.2600] © Copyright 1985-2001 Microsoft Corp

**H**: \> ipconfig

3. The computer will respond as such; DO NOT USE THESE ADDRESSES THEY ARE EXAMPLES ONLY

| Microsoft Windows XP [Version 5.1.2600]<br>© Copyright 1985-2001 Microsoft Corp |  |
|---------------------------------------------------------------------------------|--|
| H:\>ipconfig                                                                    |  |
| Windows IP Configuration                                                        |  |
| Ethernet adapter Local Area Connection:                                         |  |
| Connection-specific DNS Suffix . :   IP Address                                 |  |

From the front panel of the instrument press **SETUP-MORE-COM-INET** 

- 4. In the **INET** menu change the password to **929** and press **ENTR**.
- 5. **DHCP** should be **OFF** if it is **ON** turn it **OFF** and press **ENTR**.

ETHERNET CONNECTION (DIRECT FROM LAPTOP) 05-006 Rev <u>A</u> Page 2 of 4

- 6. Press **NEXT** to **INSTRUMENT IP**.
- 7. Set this value to the match the **LAPTOP IP ADDRESS** but increment the last number by 1 and then press **ENTR**. (Refer to Example 2a.)
- 8. Press NEXT to GATEWAY IP.
- 9. Set this value to match the **INSTRUMENT IP** but increment the last digit by 1 and then press **ENTR**. (Refer to Example 2b.)
- 10. Press **NEXT** to **SUBNET MASK**.
- 11. Set this value to match the **LAPTOP SUBNET MASK** exactly and then press **ENTR**. (Refer to Example 2c.)

### Example 2

# INSTRUMENT IP

- a. Instrument IP.....: 123.12.12.14
- b. Gateway IP ..... 123.12.12.15
- c. Subnet Mask ..... 255.255.255.224
- 12. Press EXIT. The instrument should say INITIALIZING 0%...10%...etc.
- 13. Once the instrument has completed **INITIALIZING** it should say **INITIALIZING SUCCEEDED**.
- 14. From your Laptop in the Command Prompt we are going to ping the analyzer by typing in ping and then the Instrument IP address. Please use the actual INSTRUMENT IP ADDRESS and not the examples. (Refer to Example3)

Example 3

#### PING THE INSTRUMENT

In the Command prompt type in PING 123.12.12.14 and press ENTR.

15. The computer should respond with the following 4 replies;

| Microsoft Windows XP [Version 5.1.2600]<br>© Copyright 1985-2001 Microsoft Corp                                                                                                    |                                                      |                                                      |                                           |  |  |
|----------------------------------------------------------------------------------------------------|------------------------------------------------------|------------------------------------------------------|-------------------------------------------|--|--|
| H:\>ping 123.12.12.14                                                                                                    |                                                      |                                                      |                                           |  |  |
| Pinging 123.12.12.14 with 32 bytes of data :                                                                                                    |                                                      |                                                      |                                           |  |  |
| Reply from 123 . 12 . 12 . 14<br>Reply from 123 . 12 . 12 . 14<br>Reply from 123 . 12 . 12 . 14<br>Reply from 123 . 12 . 12 . 14                                                                   | bytes = 32<br>bytes = 32<br>bytes = 32<br>bytes = 32 | time = 9ms<br>time = 4ms<br>time = 3ms<br>time = 4ms | TTL = 64 $TTL = 64$ $TTL = 64$ $TTL = 64$ |  |  |
| Ping statistics for 123.12.12.14:<br>Packets: Sent = 4, Received = 4, Lost = 0 (0% loss)<br>Approximate round trip times in milli-seconds:<br>Minimum = 3ms, Maximum = 9ms, Average = 5ms<br>H:\>_ |                                                      |                                                      |                                           |  |  |

16. If after pinging the instrument the Request Times Out you need to check your IP Address and ensure that they are correct.

ETHERNET CONNECTION (DIRECT FROM LAPTOP) 05-006 Rev <u>A</u> Page 3 of 4

| Microsoft Windows XP [Version 5.1.2600]<br>© Copyright 1985-2001 Microsoft Corp                     |
|----------------------------------------------------------------------------------------------------|
| H:\> ping 123.12.12.14                                                                              |
| Pinging 123.12.12.14 with 32 bytes of data :                                                        |
| Request timed out<br>Request timed out<br>Request timed out<br>Request timed out                    |
| Ping statistics for 123.12.12.14:<br>Packets: Sent = 4, Received = 0, Lost = 4 (100% loss)<br>H:\>_ |

- 17. If pinging the instrument is successful, you may now use APICOM or HYPERTERMINAL to communicate to the instrument.
- 18. Ensure when setting the TCP Port that it is set for 3000

If there are any questions regarding this service note please contact a Teledyne API Customer Service Representative.

Email: Api-customerservice@teledyne.com Phone: 800-324-5190 Fax: 858-657-9816

ETHERNET CONNECTION (DIRECT FROM LAPTOP) 05-006 Rev <u>A</u> Page 4 of 4